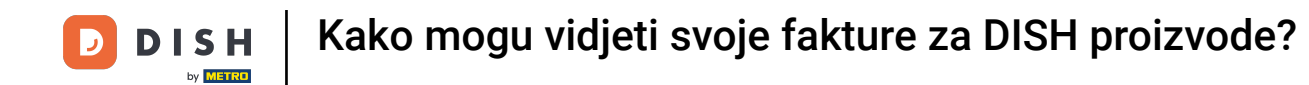

Dobro došli na nadzornu ploču DISH. U ovom vodiču pokazat ćemo vam kako pregledati fakture za proizvode.

|                          | Our Solutions $\mathbf{v}$ | Pricing | Resources 🗸 |                    | Ŵ, | 🕀 English | Test Max Tra | iner TT |
|--------------------------|----------------------------|---------|-------------|--------------------|----|-----------|--------------|---------|
| 🛱 Test Bistro Training 🛩 |                            |         |             |                    |    |           |              |         |
| Your tools for this est  | ablishment                 |         |             |                    |    |           |              |         |
| DISH<br>RESERVATION V    | DISH<br>WEBSIT             | re V    | zi,         | dish<br>Weblisting | *  | Ö, D      | ISH ORDER    | ~       |
| DISH Resources           |                            |         |             |                    |    |           |              |         |
| Learn with DISH          |                            |         |             |                    |    |           |              |         |
| Events                   |                            |         |             |                    |    |           |              |         |
| Blog                     |                            |         |             |                    |    |           |              |         |
| Partners                 |                            |         |             |                    |    |           |              |         |

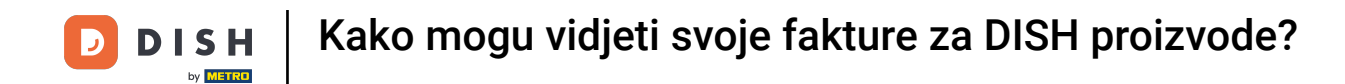

Prvi korak je da kliknete na naziv svoje ustanove u gornjem desnom kutu.

|                          | Our Solutions 🗸 | Pricing | Resources 🗸       |                    | Ŵ | 🕀 English Test Max Trainer |
|--------------------------|-----------------|---------|-------------------|--------------------|---|----------------------------|
| 📅 Test Bistro Training 🗸 |                 |         |                   |                    |   |                            |
| Your tools for this est  | tablishment     |         |                   |                    |   |                            |
| DISH<br>RESERVATION      | DISH<br>WEBSIT  | e v     | <del>ن</del> ياً: | dish<br>Weblisting | ~ | 🛱 dish order 🗸 🗸           |
| DISH Resources           |                 |         |                   |                    |   |                            |
| Learn with DISH          |                 |         |                   |                    |   |                            |
|                          |                 |         |                   |                    |   |                            |
| Events                   |                 |         |                   |                    |   |                            |
| Blog                     |                 |         |                   |                    |   |                            |

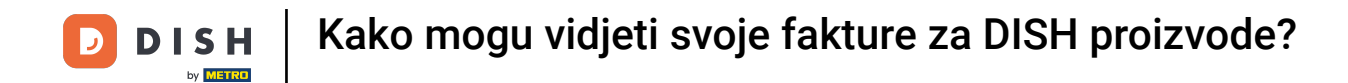

Otvorit će se padajući izbornik i morat ćete odabrati Podaci o plaćanju i Fakture .

| DISH                              | Our Solutions $\mathbf{v}$ | Pricing F | esources 🗸 |           | Ü, | 🕀 English | Test Max Trai   | ner 🞹        |
|-----------------------------------|----------------------------|-----------|------------|-----------|----|-----------|-----------------|--------------|
| by <b>Edde (200</b>               |                            |           |            |           |    |           | Accounts & Sett | tings        |
| 🛱 Test Bistro Training 🗸          |                            |           |            |           |    |           | My Establishme  | ents         |
|                                   |                            |           |            |           |    |           | Payment Details | s & Invoices |
|                                   |                            |           |            |           |    |           | Log out         |              |
| Your tools for this esto          | ablishment                 | ~         | Ď          | ISH       | ~  |           | DISH ORDER      | ~            |
| RESERVATION                       | WEBSIT                     | E         | VS N       | EBLISTING | *  |           | DISHORDER       | •            |
| DISH Resources<br>Learn with DISH |                            |           |            |           |    |           |                 |              |
| Events                            |                            |           |            |           |    |           |                 |              |
| Blog                              |                            |           |            |           |    |           |                 |              |
| Partners                          |                            |           |            |           |    |           |                 |              |

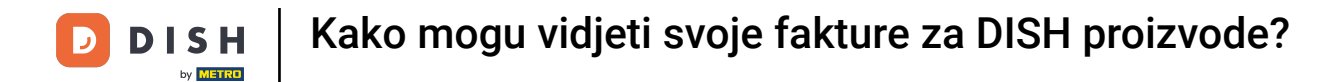

Otvorit će se novi prozor u kojem možete upravljati svojim podacima o plaćanju.

|                      | Our Solutions 🗸 Pricing Resources 🗸 | û 🌐 English Test Max Trainer 1 |
|----------------------|-------------------------------------|--------------------------------|
| st Bistro Training 🗸 |                                     | Payment details Invoice        |
| lanage the paymen    | at information                      |                                |
| DISH Premium         |                                     |                                |
| 💳 Credit Card        |                                     |                                |
| Card Type            | Card Number                         | Expiration Date                |
| MASTERCARD           | ############2869                    | 2022/10                        |
| SEPA SEPA            |                                     |                                |
| First Name           | Last Name                           | IBAN                           |
|                      |                                     |                                |

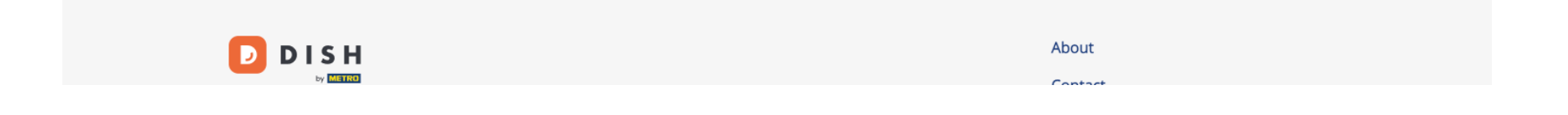

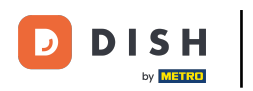

Kako mogu vidjeti svoje fakture za DISH proizvode?

## Zatim kliknite na Fakture .

|                        | Our Solutions $\checkmark$ Pricing Resources $\checkmark$ | û 🌐 English Test Max Trainer 🚥 |
|------------------------|-----------------------------------------------------------|--------------------------------|
| Test Bistro Training 🗸 |                                                           | Payment details Invoices       |
| Manage the payment     | information                                               |                                |
| DISH Premium           |                                                           |                                |
| Credit Card            |                                                           |                                |
| Card Type              | Card Number                                               | Expiration Date                |
| MASTERCARD             | ############2869                                          | 2022/10                        |
| SEPA SEPA              |                                                           |                                |
| First Name             | Last Name                                                 | IBAN                           |
| First Name             | Max Doe                                                   |                                |
|                        |                                                           | Edit                           |

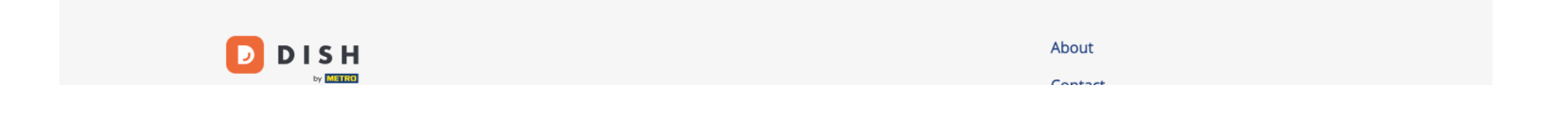

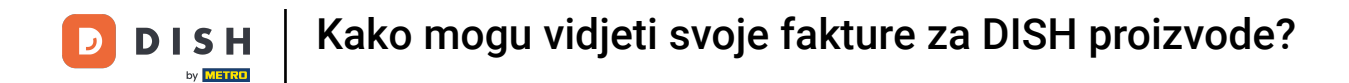

Imat ćete popis dostupnih faktura i moći ćete vidjeti sve relevantne informacije za njih.

| D    |                 | Our So               | lutions 🗸 | Pricing | Resources ` | ~                | Ŵ | 🕀 English | Test Max T   | rainer 🞹 |
|------|-----------------|----------------------|-----------|---------|-------------|------------------|---|-----------|--------------|----------|
| 🛱 Te | st Bistro Train | iing 🗸               |           |         |             |                  |   | Payme     | ent details  | Invoices |
| N    | /anage yo       | our invoice informat | ion       |         |             |                  |   |           |              |          |
|      | Date All inv    | voices 💌             |           |         |             |                  |   |           | Download All |          |
|      | Status          | Invoice Number       | Date      |         | Amount      | Туре             |   | Acti      | ions         |          |
|      | Paid            | MDE-000000745        | 18/03/202 | 21      | 0,00€       | Customer Invoice |   | Dowr      | nload        |          |
|      | Paid            | MDE-000000427        | 11/03/202 | 21      | 355,81 €    | Customer Invoice |   | Dowr      | nload        |          |
|      |                 |                      |           |         |             |                  |   |           |              |          |

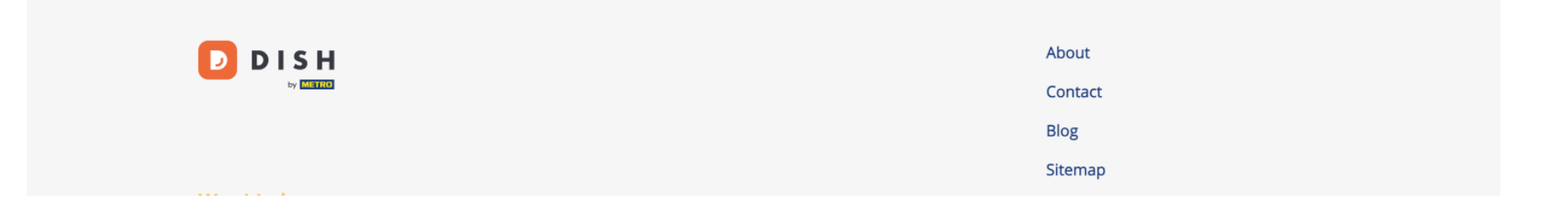

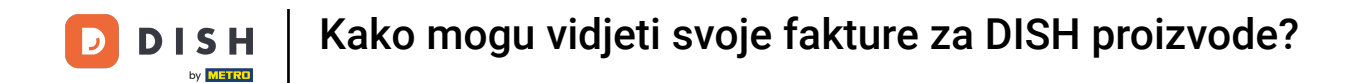

Kliknite na Preuzmi ako želite spremiti kopiju svoje fakture.

| D   |                  | Our So               | lutions 🗸 🧼 Pri | cing Resource | s 🗸              | Ŵ, | 🕀 English | Test Max 1   | rainer π |
|-----|------------------|----------------------|-----------------|---------------|------------------|----|-----------|--------------|----------|
| G 1 | Test Bistro Trai | ning 🗸               |                 |               |                  |    | Payme     | ent details  | Invoices |
|     | Manage ye        | our invoice informat | ion             |               |                  |    |           |              |          |
|     | Date All in      | voices 👻             |                 |               |                  |    |           | Download All |          |
|     | Status           | Invoice Number       | Date            | Amount        | Туре             |    | Act       | ions         |          |
|     | Paid             | MDE-000000745        | 18/03/2021      | 0,00 €        | Customer Invoice |    | Down      | nload        |          |
|     | Paid             | MDE-0000000427       | 11/03/2021      | 355,81€       | Customer Invoice |    | Dow       | nload        |          |
|     |                  |                      |                 |               |                  |    |           |              |          |

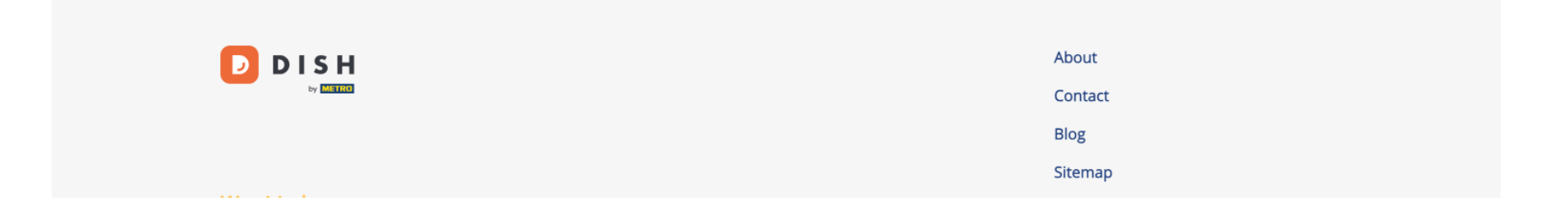

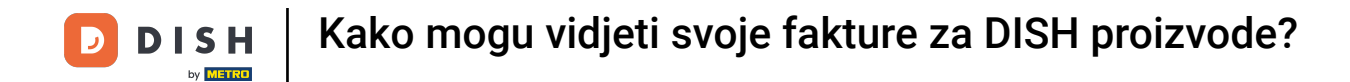

To je to. Sada znate kako pregledati fakture proizvoda.

| D    |                   | Our Sol            | lutions 🗸 🛛 P | ricing Resource | rs <b>∨</b>      | Ŵ | $\bigoplus$ English | Test Max 1   | rainer π |
|------|-------------------|--------------------|---------------|-----------------|------------------|---|---------------------|--------------|----------|
| 🖶 Te | st Bistro Trainin | g 🗸                |               |                 |                  |   | Payme               | ent details  | Invoices |
| Ν    | lanage you        | r invoice informat | ion           |                 |                  |   |                     |              |          |
|      | Date All invoid   | ces 🔻              |               |                 |                  |   |                     | Download All |          |
|      | Status            | Invoice Number     | Date          | Amount          | Туре             |   | Acti                | ions         |          |
|      | Paid              | MDE-000000745      | 18/03/2021    | 0,00 €          | Customer Invoice |   | Dowr                | nload        |          |
|      | Paid              | MDE-000000427      | 11/03/2021    | 355,81 €        | Customer Invoice |   | Dowr                | nload        |          |
|      |                   |                    |               |                 |                  |   |                     |              |          |

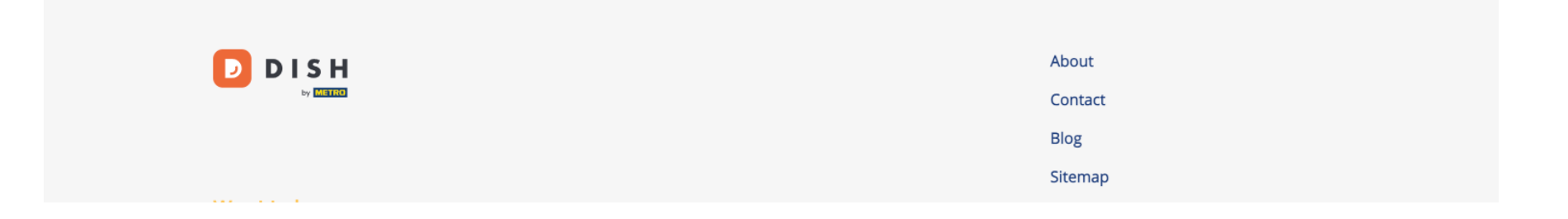

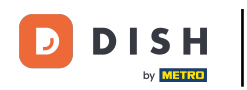

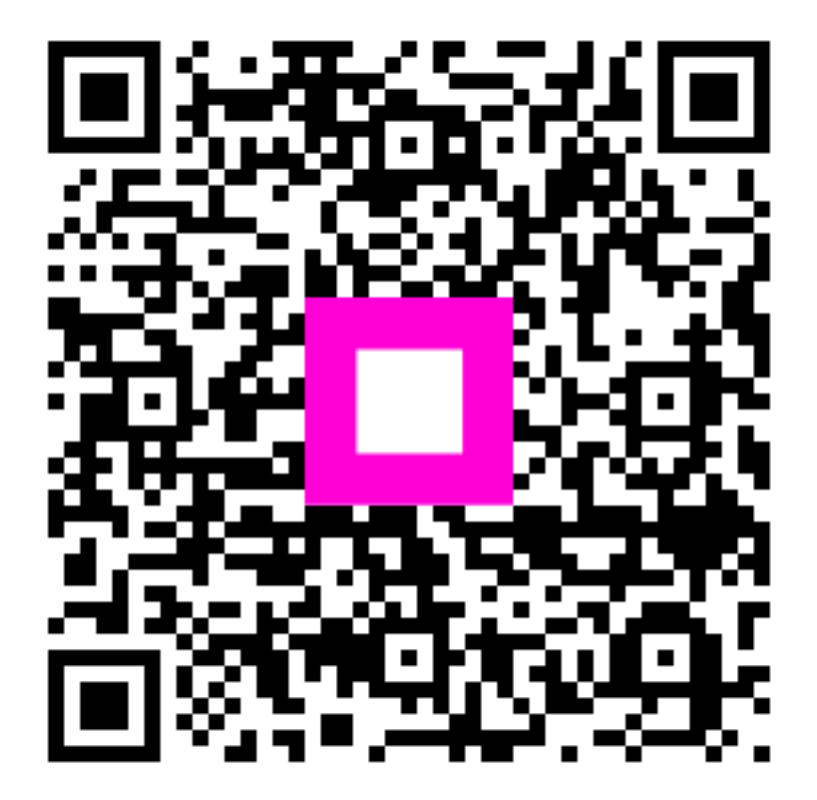

Skenirajte za odlazak na interaktivni player